## <u>Действия</u>

## <u>заявителя:</u>

**1. Заявитель** заходит на Региональный портал государственных и муниципальных услуг Удмуртской Республики, расположенный по адресу uslugi.udmurt.ru

https://uslugi.udmurt.ru

**2. Заявитель** находит услугу "Прием заявлений о зачислении в школу" (в категории "Образование" или введя ключевые слова из названия услуги в строке поиска) и приступает к заполнению формы по кнопке "Получить услугу".

|                                            | [   | КАТЕГОРИИ   |   |
|--------------------------------------------|-----|-------------|---|
| Q Школ                                     |     |             | 3 |
| Компенсация стоимости проезда для учащихся |     | Образование |   |
| Прием заявлений о зачислении в школу       | или |             |   |
|                                            |     |             |   |

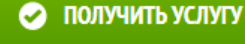

Внимание! Услуга доступна только для пользователей, имеющих учётные записи **третьего** уровня (подтвержденные). С более подробной информацией об уровнях учётной записи можно ознакомиться здесь и здесь.

3. Заявитель выбирает муниципальное образование, в котором находится школа,

| Муниципальное образование (район | г. Ижевск   |
|----------------------------------|-------------|
| или город)*<br>Заявитель*        | г. Ижевск   |
|                                  | г. Воткинск |
|                                  | г. Глазов   |

## 4. Заявитель указывает свою принадлежность к территории.

|                |                                                                                         |   | 2 |    |       |            |                |                      |                           |                             |
|----------------|-----------------------------------------------------------------------------------------|---|---|----|-------|------------|----------------|----------------------|---------------------------|-----------------------------|
| Заявитель*     | Законный представитель, проживающий на закрепленной территории                          |   |   |    |       |            |                |                      |                           |                             |
|                | Законный представитель, проживающий на закрепленной территории                          |   |   |    |       |            |                |                      |                           |                             |
| 1933тельны для | Законный представитель, не проживающий на закрепленной территории                       |   |   |    |       |            |                |                      |                           |                             |
| лательны для.  | Законный представитель, являющийся иностранным гражданином или лицог<br>без гражданства | M |   |    |       |            |                |                      |                           |                             |
|                |                                                                                         | C | ) | 06 | бразо | бразовател | бразовательное | бразовательное учреж | бразовательное учреждение | образовательное учреждение* |

|                            | МРОХ «СОШ № 2»                                        |                     |
|----------------------------|-------------------------------------------------------|---------------------|
|                            | мечание: Для быстрого пог<br>менования (через пробелы | МБВСОУ «ВСОШ № 6»   |
|                            |                                                       | МБОУ «Гимназия № 6» |
| 5. Заявитель выбираетшкопу | иеченные символом *, обязательны для                  | МБВСОУ «ОСОШ № 7»   |
|                            |                                                       |                     |

6. Заявитель заполняет данные о себе и ребенке и прикрепляет документы.

Загрузить документ

## 7. Заявитель отправляет заявление.

ВСЕ ГОТОВО. ПОДАТЬ ЗАЯВЛЕНИЕ

8. Заявитель отслеживает статус по заявлению в личном кабинете.

ЗАЯВКИ